Nitelikli elektornik imza şifresi (pin) üç kez yanlış girildiğinde otomatik olarak kitlenir. Kilit çözme işlemi için <u>https://nesbireysel.kamusm.gov.tr/nb.go</u> adresine giriniz ve "Şifreli Giriş" butonuna tıklayınız.

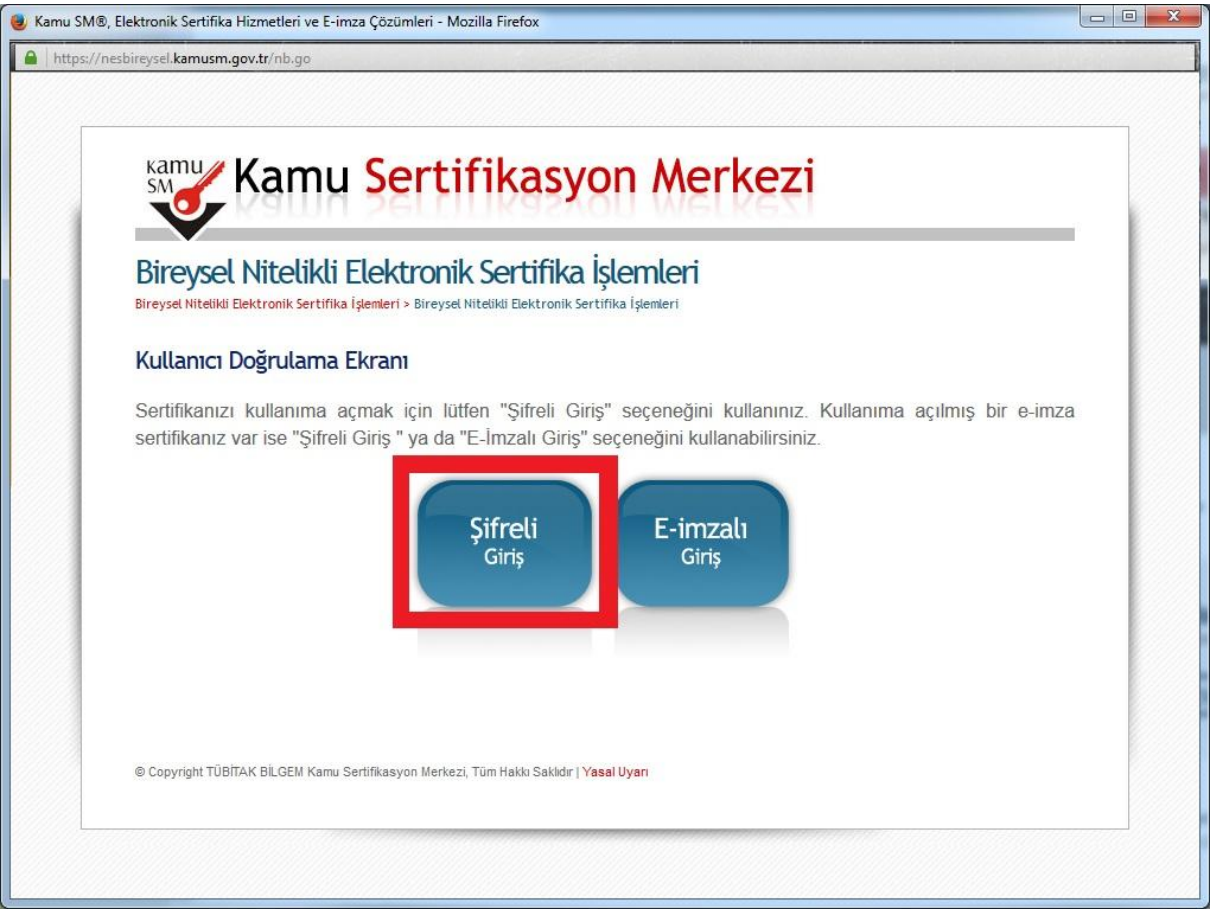

## Açılan sayfadaki bilgileri doldurarak "Giriş" butonuna tıklayınız.

| Bireysel Nit     | telikli Elektronik Sertifika İşlemleri                                      |  |
|------------------|-----------------------------------------------------------------------------|--|
| Şifreli Giriş El | kranı                                                                       |  |
|                  | <b>Kimlik No</b><br>T.C. Kimlik Numarası ya da Pasaport<br>Numarası Giriniz |  |
|                  | Resimdeki Yazı Güvenlik Sözcüğü                                             |  |
|                  | Resim                                                                       |  |

Sistemde kayıtlı cep telefonuna bir onay mesajı gelecektir. Bu mesajın gelmesi için ekranda görünen telefon numarasını kontrol edin ve "onay" butonuna tıklayınız.

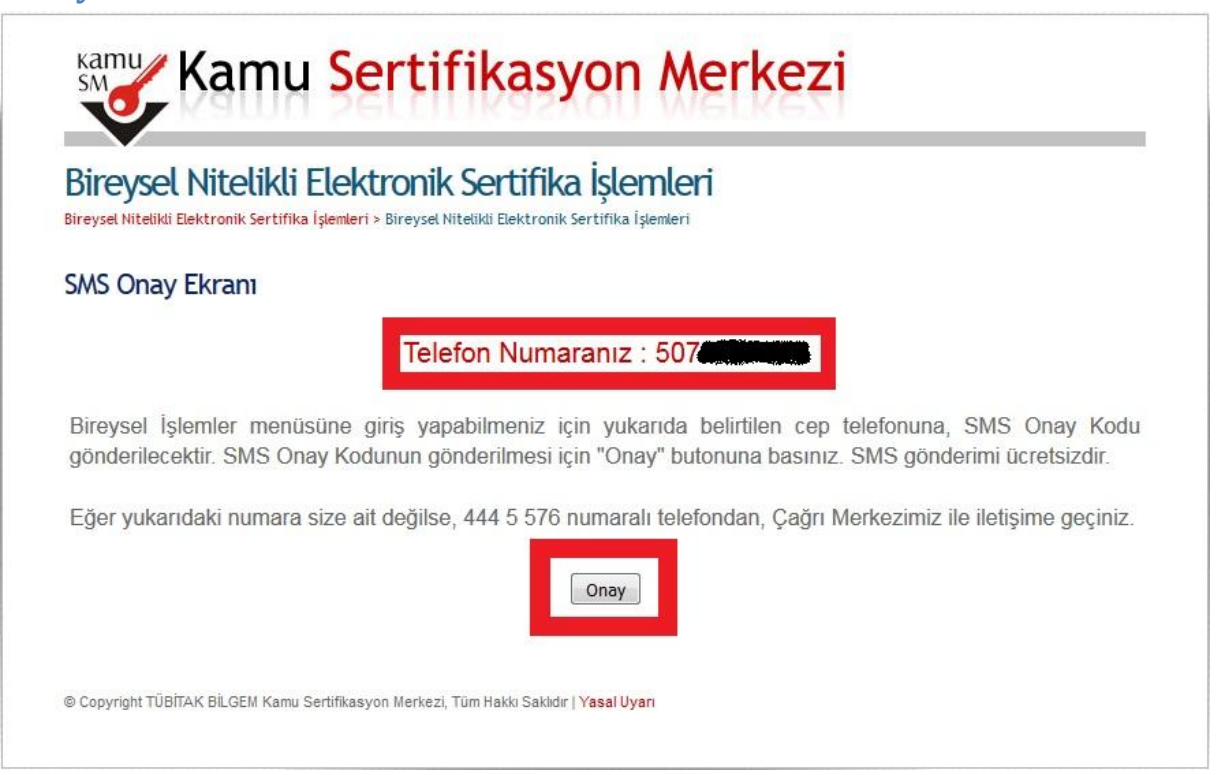

Cep telefonunuza gelen onay kodunu yazarak "gönder" butonuna tıklayınız.

| Bireysel Niteliki<br>Bireysel Nitelikli Elektronik Sert | <b>li Elektronik Sertifika İşlemleri</b><br>I <mark>fika İşlemleri</mark> > Bireysel Nitelikli Elektronik Sertifika İşlemleri |  |
|---------------------------------------------------------|----------------------------------------------------------------------------------------------------|--|
| SMS Onay Kodu Gi                                        | riş Ekranı                                                                                                    |  |
|                                                         | Cep telefonunuza gelen SMS Onay Kodunu Giriniz<br>SMS Onay Kodunuzun Geçerliliği İçin Kalan Süre<br>267<br>Saniye             |  |
|                                                         | SMS Onay Kodu: •••••                                                                                                    |  |
|                                                         | Gönder                                                                                                    |  |

## "Kilit Çözme" butonuna tıklayınız.

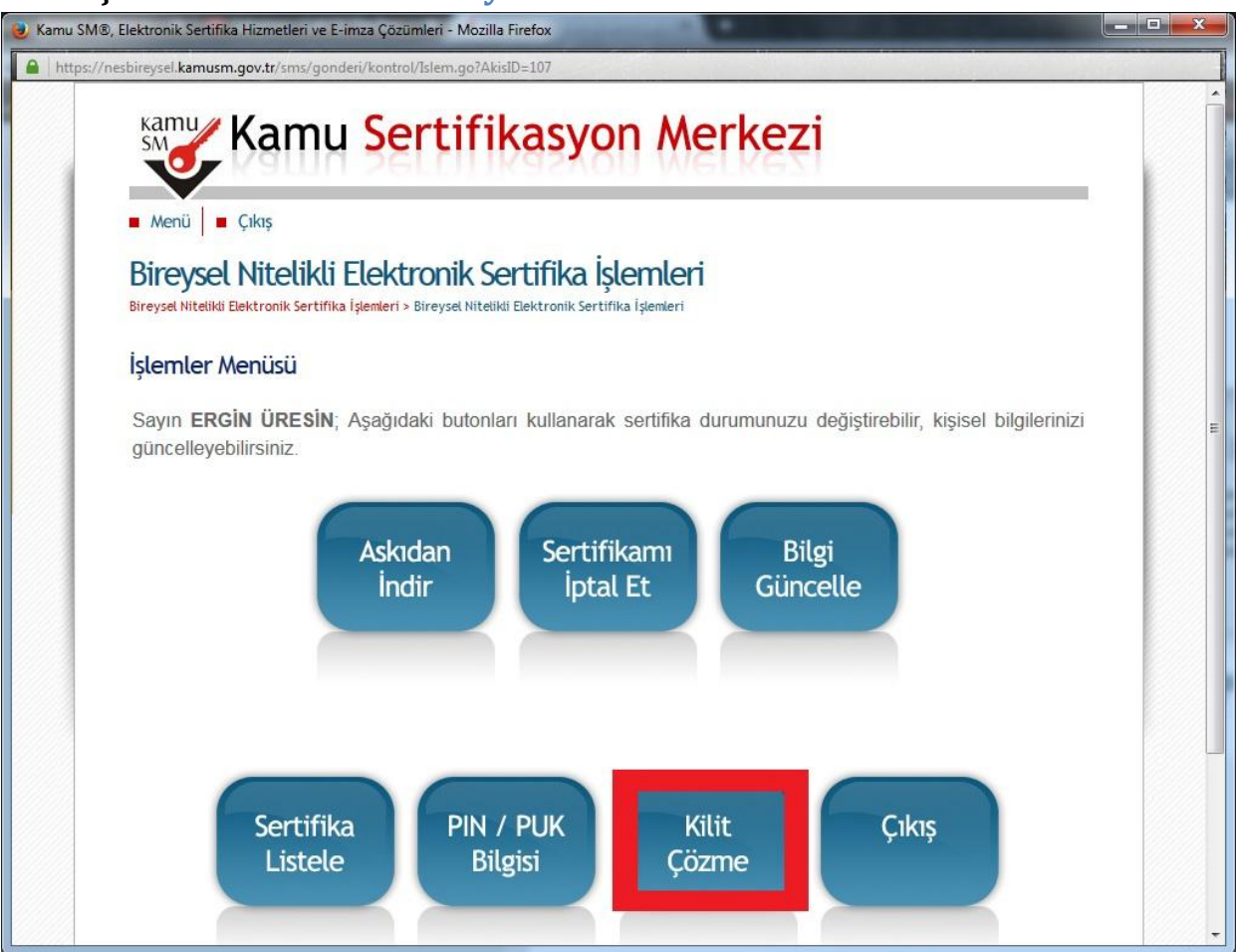

## Çıkan uyarılara aşağıda gösterildiği gibi tıklayıp devam ediniz.

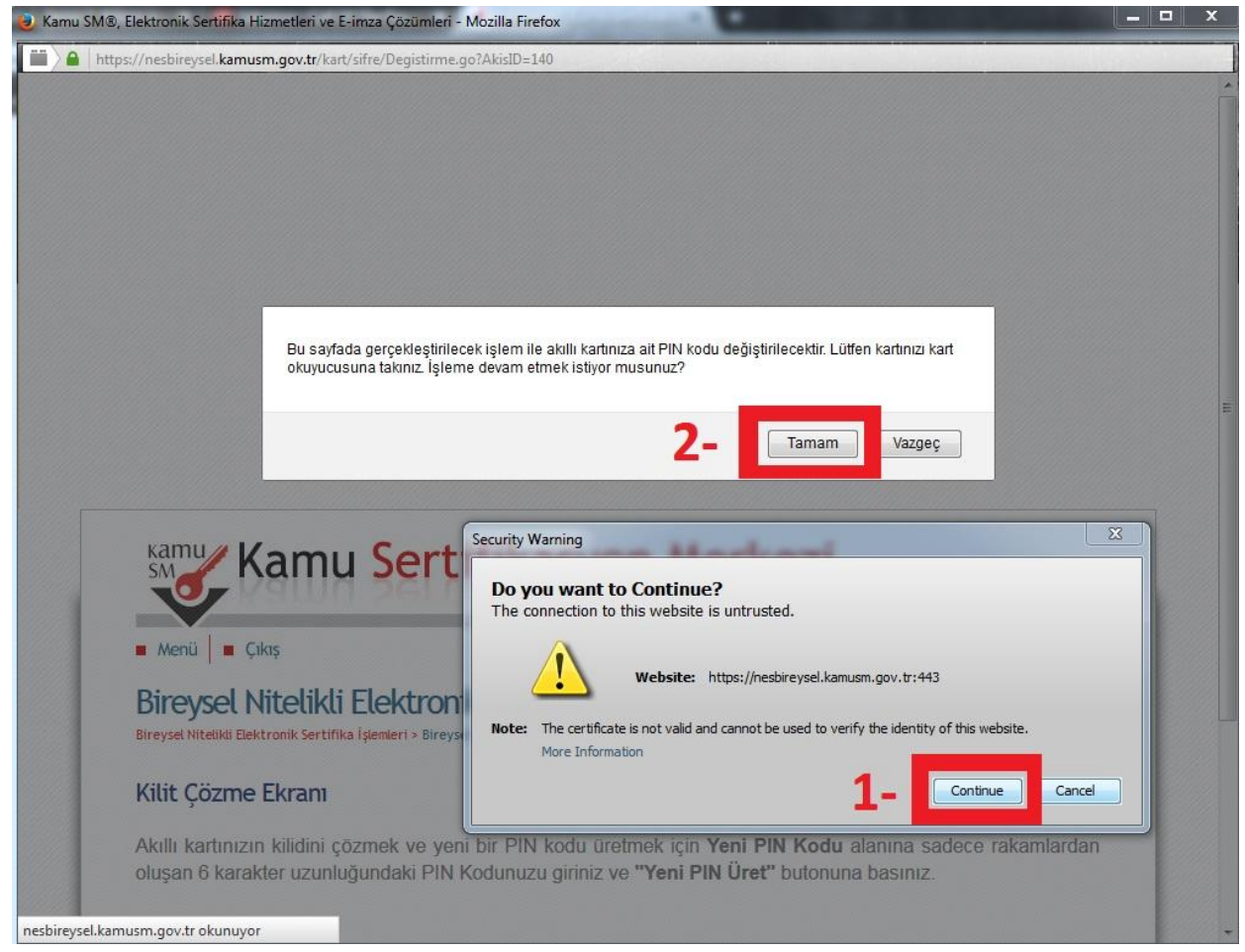

Kullanmak istediğiniz şifreyi (pin) <u>altı karakter olmak şartıyla</u> ilgili alana yazarak işlemi tamamlayınız. Dilerseniz bilgisayarınızda yüklü olan "akis kart izleme aracı"ndan karakter şartına bağlı kalmadan şifrenizi değiştirebilirsiniz.

| Kamu<br>SM                        | Kamu <mark>Sertifikasyon Merkezi</mark>                                                                                                    |
|-----------------------------------|----------------------------------------------------------------------------------------------------|
| Menü                              | Çıkış                                                                                                    |
| Bireysel<br>Bireysel Nitelikli El | Nitelikli Elektronik Sertifika İşlemleri<br>ektronik Sertifika İşlemleri > Bireysel Nitelikli Elektronik Sertifika İşlemleri                                                                 |
| Kilit Çözm                        | e Ekranı                                                                                                    |
| Akıllı kartınız<br>oluşan 6 kara  | ın kilidini çözmek ve yeni bir PIN kodu üretmek için <b>Yeni PIN Kodu</b> alanına sadece rakamlardan<br>akter uzunluğundaki PIN Kodunuzu giriniz ve <b>"Yeni PIN Üret"</b> butonuna basınız. |
| Yeni PI                           | Kodu<br>Yeni PIN Üret                                                                                                    |
|                                   |                                                                                                    |
|                                   |                                                                                                    |